# Bogføring – Nets-gebyrer og mellemregning

Bogfør Nets-gebyrer på en let og hurtig måde

# 1.1 – Log ind på Nets og hent rapport

1.

Log ind på <u>https://sts.id.nets.eu/login/</u>

| Velkommen!                                 |                        |
|--------------------------------------------|------------------------|
| Indsæt brugernavn og adgangs<br>logge ind. | kode til din konto for |
| E-mail                                     |                        |
| E-mail                                     |                        |
| Adgangskode                                |                        |
| Adgangskode                                | 0                      |
|                                            |                        |

Log på med e-mail og adgangskode

Når man er logget ind, så vælg "Bogføring" i menuen til venstre

| • Update Sider - Hjem           | ×   🙆 Lokation                                                                                                    |                                                                             | × 🤅 MyNets                                                                                            | i i                                                         | × +                                                                     |                                                                                        |                                                                                      |                                                       |                                                    |                                                                                  |                                               | 3    |  |
|---------------------------------|----------------------------------------------------------------------------------------------------|-----------------------------------------------------------------------------|----------------------------------------------------------------------------------------------------|-------------------------------------------------------------|-------------------------------------------------------------------------|----------------------------------------------------------------------------------------|--------------------------------------------------------------------------------------|-------------------------------------------------------|----------------------------------------------------|----------------------------------------------------------------------------------|-----------------------------------------------|------|--|
| → Ø 😫 https://my.n              | ets.eu/portal/accounti                                                                                                    | ng/settlements/c                                                            | werview                                                                                               |                                                             |                                                                         |                                                                                        |                                                                                      |                                                       | ®≂ Q 1                                             | ¢ 🗋 🖸                                                                            | = ₹                                           | 0    |  |
| Microsoft Teams: G., 🔇 Oversigt | 🛆 Referat fællesmøder                                                                                                    | r M Indbakke                                                                | (2.363) - s 🤷 Mie                                                                                     | crosoft Forms 🔇                                             | DoCAS Pro SE 3.5                                                        | Nokas Cashportal                                                                       | 🔎 Update Sider - Hjen                                                                | i 📔 DRK 🚞 i                                           | FlexPOS                                            |                                                                                  | »   🗅 Alle ba                                 | ogmæ |  |
| nets: MyNets                    |                                                                                                    |                                                                             |                                                                                                    |                                                             |                                                                         |                                                                                        |                                                                                      |                                                       |                                                    | Dansk Røde Kor                                                                   | s 🔒 Har                                       |      |  |
| Oversigt                        | Afregninger                                                                                                    | Fakturaer                                                                   |                                                                                                    |                                                             |                                                                         |                                                                                        |                                                                                      |                                                       |                                                    |                                                                                  |                                               |      |  |
| J Salossteder                   | Vis afregninger efter                                                                                                    |                                                                             | Dato                                                                                                  |                                                             | Salgssted                                                               |                                                                                        |                                                                                      |                                                       |                                                    | -                                                                                |                                               | _    |  |
|                                 | Bankkonto                                                                                                    | Salgssted                                                                   | 03-05-2024                                                                                            | - 08-05-2024                                                | Dansk Røde                                                              | Kors Randers Afd                                                                       | ~                                                                                    |                                                       |                                                    | Fiere hitre                                                                      | Anwind                                        | _    |  |
| Bogføring                       | Afregninger                                                                                                    | af salgslok                                                                 | ationer                                                                                               |                                                             |                                                                         |                                                                                        |                                                                                      |                                                       | Eksnor                                             | tár PDF-fil B                                                                    | Eksportér CSV-fil                             |      |  |
| Transaktioner                   | Dine penge udbetales i henhold til afregningsperioden i din aftale. Afregningspetioden er den dag, vi overfører penge til din bankkonto. Bemærk venligst, at der kan være en life forsikelse. Eft ankomerfurdin er til insoenelle i din bank. Las mere |                                                                             |                                                                                                    |                                                             |                                                                         |                                                                                        |                                                                                      |                                                       |                                                    |                                                                                  |                                               |      |  |
| Analyse                         |                                                                                                    |                                                                             |                                                                                                    |                                                             |                                                                         |                                                                                        |                                                                                      |                                                       |                                                    |                                                                                  |                                               |      |  |
| Analyse                         |                                                                                                    |                                                                             |                                                                                                    |                                                             |                                                                         |                                                                                        | Trans.beløb                                                                          | Gebyrer                                               | Tbf./jus.                                          | Afregnet Va                                                                      | al.                                           |      |  |
| Virksomhedsoplysninger          | 11-12-024                                                                                                    |                                                                             |                                                                                                    |                                                             |                                                                         |                                                                                        |                                                                                      |                                                       |                                                    |                                                                                  |                                               |      |  |
|                                 | Maj 2024 A                                                                                                    |                                                                             |                                                                                                    |                                                             |                                                                         |                                                                                        | 17.694,00                                                                            | -87,80                                                | 0,00                                               | 17.606,20                                                                        | DKK                                           | ŧ    |  |
|                                 | Dato 0                                                                                                    | Forrnr. 🗘 Salı                                                              | gssted 0                                                                                              | Acq.≎ Ba                                                    | nkkt. 0 Betali                                                          | ngsref. C                                                                              | <b>17.694,00</b><br>Trans.beløb 0                                                    | - <b>87,80</b><br>Gebyrer 0                           | <b>0,00</b><br>Tbf. / jus. 0                       | 17.606,20<br>Afregnet 0                                                          | Val. 0                                        | ŧ    |  |
|                                 | Dato 08-05-2024                                                                                                    | Fort-nr. © Sali                                                             | gested 0<br>isk Røde Kors Rande                                                                       | Acq. 0 Ba                                                   | nkkt. 0 Betali<br>9056 DKFD                                             | ngsref. 0<br>07.05                                                                     | 17.694,00<br>Trans.beløb 0<br>1.292,00                                               | -87,80<br>Gebyrer 0<br>0,00                           | <b>0,00</b><br>Tbf./jus.0<br>0,00                  | 17.606,20<br>Afregnet ≎<br>1.292,00                                              | Val.0                                         | ŧ    |  |
| Brunero & roller                | Dato 0<br>08-05-2024                                                                                                    | Forrnr. © Sali<br>6601928 Dar<br>8066565 Dar                                | gssted 0<br>isk Røde Kors Rande<br>isk Røde Kors Rande                                                | Acq. 0 Ba                                                   | nkkt. 0 Betali<br>9056 DKFL3<br>19056 Nets 0                            | ngsref. 0<br>07.05<br>304 8066565                                                      | 17.694,00<br>Trans.beløb 0<br>1.292,00<br>14.248,00                                  | -87,80<br>Gebyrer 0<br>0,00<br>-87,80                 | 0,00<br>Tbf./jus.0<br>0,00                         | 17.606,20<br>Afregnet 0<br>1.292,00<br>14.160,20                                 | Val.0<br>DKK                                  | ŧ    |  |
| Brugere & roller                | Dato 0<br>08-05-2024<br>07-05-2024<br>07-05-2024                                                                                                    | Forrnr. \$ Sala<br>6601928 Dar<br>8066565 Dar<br>6601928 Dar                | yssted 0<br>sk Røde Kors Rande<br>sk Røde Kors Rande<br>sk Røde Kors Rande                            | Acq. 0 Ba                                                   | nkkt. 0 Betali<br>9056 DKFD<br>19056 Nets 0                             | ngsref. 0<br>07.05<br>304 8066565<br>06.05                                             | 17.694,00<br>Trans.beløb 0<br>1.292,00<br>14.248,00<br>1.143,00                      | -87,80<br>Gebyrer 0<br>0,00<br>-87,80<br>0,00         | 0,00<br>Tbf./jus.©<br>0,00<br>0,00                 | 17.606,20<br>Afregnet 0<br>1.292,00<br>14.160,20<br>1.143,00                     | DKK SKK                                       | •    |  |
| Brugere & roller                | Dato 0<br>08:05:2024<br>07:05:2024<br>07:05:2024<br>06:05:2024                                                                                                    | Forrnr. © Saly<br>6601928 Dar<br>8066565 Der<br>6601928 Dar<br>6601928 Der  | gssted 0<br>Isk Røde Kors Rande<br>Isk Røde Kors Rande<br>Isk Røde Kors Rande                         | Acq. 0 Ba                                                   | nkkt. © Betali<br>9056 DKFL3<br>9056 Nets 0<br>9056 DKFL3<br>9056 DKFL3 | ngsref. 0<br>07.05<br>104 8066565<br>06.05<br>03.05                                    | 17.694,00<br>Trans.beløb 0<br>1.292,00<br>14.248,00<br>1.143,00<br>562,00            | -87,80<br>Gebyrer C<br>0,00<br>-87,80<br>0,00         | 0,00<br>Tbf./Jus.0<br>0,00<br>0,00                 | 17.606,20<br>Afregnet C<br>1.292,00<br>14.160,20<br>1.143,00<br>562,00           | DKK SALO                                      | ŧ    |  |
| Brugere & roller                | Nidj 2024 ×           Dato 0           08:05-2024           07:05-2024           07:05-2024           06:05-2024           03:05-2024                                                                                                    | Forrnr. \$ Sala<br>6601928 Dar<br>8066565 Dar<br>6601928 Dar<br>6601928 Dar | jssted ≎<br>isk Røde Kors Rande<br>isk Røde Kors Rønde<br>isk Røde Kors Rønde<br>isk Røde Kors Rønde  | Acq. 0 8a<br>9331<br>2 DK 19.<br>0 9331<br>0 9331<br>0 9331 | nkkt. © Betali<br>9056 DKFD<br>9056 DKFD<br>9056 DKFD<br>9056 DKFD      | ngsref: 0<br>07.05<br>304 8066565<br>06.05<br>03.05<br>02.05                           | 17.694,00<br>Trans.beløb C<br>1.292,00<br>14.248,00<br>14.143,00<br>562,00<br>449,00 | -87,80<br>Gebyrer≎<br>0,00<br>-87,80<br>0,00<br>0,00  | 0,00<br>Tbf./jus.0<br>0,00<br>0,00<br>0,00         | 17.606,20<br>Afregnet C<br>1.292,00<br>14.160,20<br>1.143,00<br>562,00<br>449,00 | DKK Val. 0<br>DKK<br>DKK<br>DKK<br>DKK<br>DKK | •    |  |
| • Brugere & roller              | Dato 0<br>08-05-2024<br>07-05-2024<br>07-05-2024<br>06-05-2024<br>03-05-2024                                                                                                    | Forrnr. \$ Sala<br>6601928 Dar<br>8066565 Der<br>6601928 Dar<br>6601928 Dar | jissted €<br>isk Røde Kors Rande<br>isk Røde Kors Rande<br>isk Røde Kors Rande<br>isk Røde Kors Rande | Acq. C Ba<br>9331<br>2 DK 19.<br>0 9331<br>2 9331<br>2 9331 | nkkt. © Betali<br>9056 DKFLJ<br>9056 DKFLJ<br>9056 DKFLJ<br>9056 DKFLJ  | ngsref. 0<br>07.05<br>04 8066565<br>06.05<br>03.05<br>02.05<br>Viser S of S of regning | 17.694,00<br>Trans.beløb C<br>1.292,00<br>14.248,00<br>562,00<br>449,00<br>er        | -87,80<br>Gebyrer ≎<br>0,00<br>-87,80<br>0,00<br>0,00 | 0,00<br>Tbf./jus.0<br>0,00<br>0,00<br>0,00<br>0,00 | 17.606,20<br>Afregnet C<br>1.292,00<br>14.160,20<br>1.143,00<br>562,00<br>449,00 | DKK Val. 0<br>DKK DKK<br>DKK DKK<br>DKK CKK   | •    |  |

Har man en eller flere butikker, så er menuer lidt forskellige. Ved flere butikker, skal man vælge en af butikker, for bogføre den først.

Først skal man vælge "Salgssted" som er lig med butikken,

Efterfølgende vælger man den "periode" man vil bogføre.

Til sidst, så skal man trykke på "Flere felter" og i feltet "Betalingsaftale" vælge "internationale kort"

Efterfølgende trykker man på "Anvend" for at få opdateret sit søge kriterie.

Vælg Eksporter til csv-fil

|              | × +                                  |                             |           |           |  |              |                                                        |                                         | -    |
|--------------|--------------------------------------|-----------------------------|-----------|-----------|--|--------------|--------------------------------------------------------|-----------------------------------------|------|
| https://my.r | ets.eu/portal/accounting             | g/settlements/overview      |           |           |  | $\mathbf{T}$ | ©                                                      | <u>ت</u>                                | =1 ∓ |
| 🔅 Oversigt   | 🝐 Referat fællesmøder                | 🔎 Update Sider - Hjem 🛛 📔 D | RK Sen    | $\otimes$ |  |              |                                                        |                                         |      |
| lets         |                                      |                             |           |           |  |              | Nets settlemer<br>30-06-2024.cs<br>1.443 B • Udfør     | nts 01-06-2024<br>v                     | ^    |
|              | Afregninger<br>Vis afregninger efter | Fakturaer<br>Dato           | Salgssted |           |  |              | Nets settlemer<br>30-06-2024 (1)<br>11,5 kB • For 6 mi | nts 01-04-2024<br>.csv<br>inutter siden |      |

Tryk på filen i højre side for at åbne den.

# 1.2 Åbn den hentede rapport og kopier til bogføringsskabelonen

Har man en butik, så skal man bruge:

Har man to eller flere butikker skal man bruge:

Kopier alle linjer fra linje/række 5 og ned

| 3 Automatisk lagring ● F < <-> → <-> → <-> > Nets settlements 01-06-2024 - 30-06-2 • Gemt i Denne pc <-> <-> > Søg |              |            |              |             |             |            |             |            |           |          |          |            |           | Hanne R  |          |           |           |           |
|----------------------------------------------------------------------------------------------------|--------------|------------|--------------|-------------|-------------|------------|-------------|------------|-----------|----------|----------|------------|-----------|----------|----------|-----------|-----------|-----------|
| F                                                                                                    | iler Hjem    | Indsæ      | t Sidelay    | out Forr    | nler Dat    | a Genne    | emse Vis    | Automa     | ate Hjælj | p Acrob  | at       |            |           |          |          |           |           |           |
| A                                                                                                    | l ~          | ) I 🖂      | $\sqrt{f_x}$ | Company In  | formation   |            |             |            |           |          |          |            |           |          |          |           |           |           |
|                                                                                                    |              |            |              |             |             |            |             |            |           |          |          |            |           |          |          |           |           |           |
|                                                                                                    | A            | В          | с            | D           | E           | F          | G           | Н          | Ĩ         | J        | К        | L          | М         | N        | 0        | Р         | Q         | R         |
|                                                                                                    | CompanyIC    | Organisati | Organisati   | Organisatio | on Country  |            |             |            |           |          |          |            |           |          |          |           |           |           |
|                                                                                                    | Company I D  | Dansk Rød  | 23219514     | DK          |             |            |             |            |           |          |          |            |           |          |          |           |           |           |
|                                                                                                    | Monthly To M | Ionth      | Year         | Transactio  | Subscriptio | Service Fe | Chargebac   | Adjustmen  | Settled   | Currency |          |            |           |          |          |           |           |           |
|                                                                                                    | Monthly To J | une        | 2024         | 10143       | 0           | -61,46     | 0           | 0          | 10081,54  | DKK      |          |            |           |          |          |           |           |           |
|                                                                                                    | Settlement D | Date       | Merchanti    | Sales Loca  | Acquirer    | Transactio | Subscriptio | Service Fe | Chargebac | Settled  | Currency | Bank Acco  | Payment R | Number O | Number O | Chargebac | Adjustmer | nt Amount |
|                                                                                                    | Settlement # | *******    | 8459646      | Dansk Rød   | Internation | 621        | 0           | -4,22      | 0         | 616,78   | DKK      | DK 19 9331 | Nets 0483 | 15       | 10       | 0         | 0         |           |
|                                                                                                    | Settlement # | ******     | 8459646      | Dansk Rød   | Internation | 3180       | 0           | -19,19     | 0         | 3160,81  | DKK      | DK 19 9331 | Nets 0482 | 44       | 15       | 0         | 0         |           |
|                                                                                                    | Settlement # | *******    | 8459646      | Dansk Rød   | Internation | 3365       | 0           | -20,19     | 0         | 3344,81  | DKK      | DK 19 9331 | Nets 0481 | 54       | 14       | . 0       | 0         |           |
| 0                                                                                                    | Settlement # | ******     | 8459646      | Dansk Rød   | Internation | 2977       | 0           | -17,86     | 0         | 2959,14  | DKK      | DK 19 9331 | Nets 0480 | 44       | 15       | 0         | 0         |           |
| 11                                                                                                    |              |            |              |             |             |            |             |            |           |          |          |            |           |          |          |           |           |           |

Og indsæt linjerne i Excel-skabelonen "Bogføring af Nets gebyrer en butik" eller "Bogføring af Nets-gebyrer med Salgssteder" under fanen Nets-transaktioner

# Gå til fanen "Daglig bogføring" og tjek op på nedenstående oplysninger er korrekte

Tjek celle "O1" om bankkontoen til Nets er korrekt.

| Bankkonto hvor pengene indsætte | 8710 |
|---------------------------------|------|
| LK Akt                          | B000 |
| Bilagsnummer                    | 999  |

Udfyld "LK Akt" med butikken nummer og evt. de andre dimensioner.

Fanen "daglig bogføring" skulle nu være klar til at blive kopieret over i kassekladden i Uniconta.

Har man flere butikker, så anbefaler vi at man gemmer en skabelon pr. Butik, således at man er fri for at rette butiksnummeret hver gang.

### 1.3 – Overfør til kassekladde i Uniconta

Marker alle linjer i fanen Daglig bogføring, hvor beløb og dato er udfyldt (husk også at kopiere første linje med feltnavne) og tryk ctrl+c eller knappen kopier:

|   | А          | В     | С         | D     | E       | F                | G     | Н      | I                | J           | К      | L             |
|---|------------|-------|-----------|-------|---------|------------------|-------|--------|------------------|-------------|--------|---------------|
| 1 | Dato       | Bilag | Kontotype | Konto | LK Akt. | Tekst            | Debet | Kredit | Afstemningssaldo | Lokale akt. | Midler | Sted/Køretøje |
| 2 | 03-01-2024 |       | Finans    | 8360  |         | Mobilepay Brutto |       | 75,00  |                  |             |        |               |
| 3 | 03-01-2024 |       | Finans    | 6080  |         | Mobilepay Gebyr  | 49,75 |        |                  |             |        |               |
| 4 | 03-01-2024 |       | Finans    | 8710  |         | Mobilepay Netto  | 25,25 |        |                  |             |        |               |
| 5 | 03-01-2024 |       | Finans    | 8360  |         | Mobilepay Brutto |       | 10,00  |                  |             |        |               |
| 6 | 03-01-2024 |       | Finans    | 6080  |         | Mobilepay Gebyr  | 0,75  |        |                  |             |        |               |
| 7 | 03-01-2024 |       | Finans    | 8710  |         | Mobilepay Netto  | 9,25  |        |                  |             |        |               |

### I Uniconta skal man sørge for at kladden er tom før man indsætter posterne

| 🗐 Økonomi                               | < Bogføring | Kladde: Daglig, D         | aglig bogføring    | ×      |            |        |               |                 |                     |  |  |  |  |
|-----------------------------------------|-------------|---------------------------|--------------------|--------|------------|--------|---------------|-----------------|---------------------|--|--|--|--|
| Kontoplan                               | Startside   | Startside Standardværdier |                    |        |            |        |               |                 |                     |  |  |  |  |
| Bogføring<br>Engisles hiles (in dhelde) | + 値         | <b>A</b> 5                | A C                | 毘      | Ē          | Ē      |               | a a             | ©. =                |  |  |  |  |
| Pysiske bilag (Indbakke)                |             | Clat Feateral             | Carro Oradataa     |        | Chabalanaa |        | Kantas Banfar | Funit Protoning | - @ 💷               |  |  |  |  |
| Bankarstemning<br>Budget                | post post   | post sletning             | Gem Opdater        | felter | Skabeloner | Tayout | kladde kladde | bilag • •       | Funktioner Modkonto |  |  |  |  |
| <ul> <li>Rapporter</li> </ul>           | Tilføj      | Slet                      |                    |        |            |        | Bogføring     |                 |                     |  |  |  |  |
| Kontoudtog                              | Dato        | Bilag Kontoty             | pe Konto           | LK A   | kt. Tekst  |        |               | Debet           | Kredit Afstemning   |  |  |  |  |
| Posteringer<br>Balance                  | =           | =                         | я <mark>П</mark> с | # 🔤 c  | # 🗖 C      |        | -             | -               | -                   |  |  |  |  |
| Fysiske bilag                           |             |                           |                    |        |            |        |               |                 |                     |  |  |  |  |
| Bogførte kladder                        |             |                           |                    |        |            |        |               |                 |                     |  |  |  |  |
| <ul> <li>Momsrapportering</li> </ul>    |             |                           |                    |        |            |        |               |                 |                     |  |  |  |  |

Tryk på ctrl+v for at indsætte posterne eller funktionen i højre hjørne og vælg "Sæt ind fra Excel"

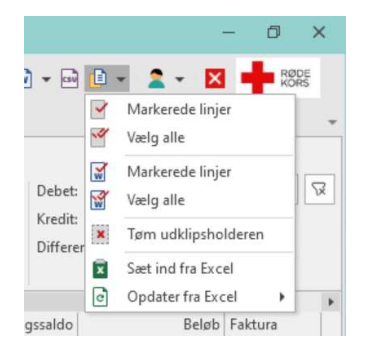

| Bogføring<br>Startside                       | Kladde: Daglig, D<br>Standardværdier | aglig bogføring | ×              |                    | m         |                          |                        |                              | 5           | 0          |                | Debet:                | Søg |               |               |
|----------------------------------------------|--------------------------------------|-----------------|----------------|--------------------|-----------|--------------------------|------------------------|------------------------------|-------------|------------|----------------|-----------------------|-----|---------------|---------------|
| + Ц≣<br>Tilføj Kopier<br>post post<br>Tilføi | Slet Fortryd<br>post sletning        | Gem Opdater     | Alle<br>felter | Skabeloner         | Layout    | Kontrol<br>kladde<br>Boo | ler Bogfør<br>e kladde | Fysisk<br>bilag <del>▼</del> | Posteringer | Funktioner | Le<br>Modkonto | Kredit:<br>Difference |     | 85,00<br>0,00 | Alle<br>felte |
| 4                                            |                                      |                 |                |                    |           |                          |                        |                              |             |            |                |                       |     |               |               |
| Dato                                         | Bilag Kontoty                        | pe Konto        | LK AI          | kt. Tekst          |           |                          |                        | Debe                         | t           | Kredit     | Afstemning     | gssaldo               |     | Beløb         | Fak           |
| =                                            | =                                    | RBC             | япс            | я <mark>е</mark> С |           |                          | =                      |                              | =           | -          | =              | =                     |     |               | REC           |
| 03-01-2024                                   | Finans                               | 8360            |                | Mobi               | lepay Bru | itto                     |                        |                              |             | 75,00      | 203            | .587,70               |     | -75,00        | )             |
| 03-01-2024                                   | Finans                               | 6080            |                | Mobi               | lepay Gel | byr                      |                        | 49,75                        | 5           |            | 203            | .587,70               |     | 49,75         | 5             |
| 03-01-2024                                   | Finans                               | 8710            |                | Mobi               | lepay Ne  | tto                      |                        | 25,25                        | 5           |            | 203            | .612,95               |     | 25,25         | j             |
| 03-01-2024                                   | Finans                               | 8360            |                | Mobi               | lepay Bru | itto                     |                        |                              |             | 10,00      | 203            | .612,95               |     | -10,00        | )             |
| 03-01-2024                                   | Finans                               | 6080            |                | Mobi               | lepay Gel | byr                      |                        | 0,75                         | 5           |            | 203            | .612,95               |     | 0,75          | j             |
| 03-01-2024                                   | Finans                               | 8710            |                | Mobi               | lepay Ne  | tto                      |                        | 9,23                         | 5           |            | 203            | .622,20               |     | 9,25          | i.            |

Kladden er klar til bogføring.

Ovenstående punkt 1.2 og 1.3gennemføres ved flere butikker.